## 1. Cara Menjalankan aplikasi android

Buka program SPK\_Gadget kemudian lanjut, dalam aplikasi tersebut terdapat 4 kriteria yang harus di isi

- Kriteria harga di isi dengan pilihan 1.000.00 3.000.000, dan selanjutnya
- Kriteria Ram diisi mulai dari kapasitas 512 mb sampai 4Gb
- Kriteria Camera diisi mulai dari 3mp sampai 20mp
- Kriteria Core Processor di isi mulai dual core okta core

Setelah kriteria dimasukan tekan button Hitung, setelah itu kan menampilkan hasil rekomendasi

2. Cara menjalankan web admin.

Terdapat beberapa menu di web admin

• Input data

Admin melakukan login dan input data gadget

• Edit data

Admin melakukan edit data gadget, misal harga gadget naik atau turun

• Hitung AHP

Admin melakukan input perbandingan kriteria dimana nantinya akan di proses untuk mendapatkan nilai bobot yang akan di kirim ke android sebagai hasil rekomendasi